## Scheduled Import

Last Modified on 17/08/2021 9:51 am AEST

ReadiNow allows users to schedule various data import jobs so that they are executed at regular time intervals.

Preconditions

- Prepare a sample file to be uploaded.
- Set up FTP server and address, e.g. ftps://rnftp01.example.com/Testdatafile.csv
- Scheduled Import is supported on both SFTP and FTPS protocols

## Configuring scheduled import

- 1. Open the tenant administration page more
- 2. In the Left Navigation Area, select Integration. The Integration expands to display list.
- 3. Select Scheduled Import. The existing Scheduled Imports display.
- 4. Select **+NEW**. The Scheduled Import configuration form appears.
- 5. Complete fields as required.
- 6. Select checkbox for **Enabled**.
- 7. Select the Import configuration you want (or set up Import Spreadsheet, if not already done).